# Een door CA ondertekende alternatieve naam voor meerdere servers in CVOS-systemen configureren

### Inhoud

Inleiding Voorwaarden Vereisten Gebruikte componenten Achtergrondinformatie Configureren Verifiëren Problemen oplossen

## Inleiding

In dit document wordt beschreven hoe u een Cisco Voice Operating System (CVOS)-systeemcluster kunt configureren met behulp van een door Certificaatinstantie (CA) ondertekende multi-server subject Alternate Name (SAN) met uitgever - Subscriber Architecture model. Het CVOS-systeem omvat CUIC, Finesse, Livedata, IDs-systemen in UCCE-omgeving.

Bijgedragen door Venu Gopal Sane, Ritesh Desai Cisco TAC Engineer.

#### Voorwaarden

#### Vereisten

Cisco raadt kennis van de volgende onderwerpen aan:

- Cisco Unified Contact Center Enterprise (UCS) release v12.5
- Cisco Packet Contact Center Enterprise (PCE) release v12.5
- Cisco Finesse v12.5
- Cisco Unified Intelligence Center v12.5

#### Gebruikte componenten

De informatie in dit document is gebaseerd op CVOS Operating System Administration - Certificate Management.

De informatie in dit document is gebaseerd op de apparaten in een specifieke laboratoriumomgeving. Alle apparaten die in dit document worden beschreven, hadden een opgeschoonde (standaard)configuratie. Als uw netwerk live is, moet u de potentiële impact van elke opdracht begrijpen.

### Achtergrondinformatie

Met multi-server SAN-certificaten hoeft slechts één CSR te worden ondertekend door CA voor één cluster van knooppunten, in plaats van de vereiste om een CSR te verkrijgen van elke serverknooppunt van de

cluster en vervolgens een CA-ondertekend certificaat te verkrijgen voor elke CSR en deze individueel te beheren.

Zorg er voordat u deze configuratie probeert voor dat deze services zijn ingesteld en functioneel zijn:

- Cisco Tomcat-service
- Kennisgeving van Cisco-certificaatwijziging
- Cisco-monitor voor certificaatverloop

#### Configureren

Stap 1. Log in Besturingssysteem (OS) administratie en navigeer naar **Beveiliging > Certificaatbeheer > Generate CSR** zoals getoond in het afbeelding.

| Centrate Litt                                                                                                    | × +                                                                                                    |                                                                                                    |                                                                                  |                                                                                                    |                                                                                                    |                                                                                                    | - 0                                                                                                    |
|----------------------------------------------------------------------------------------------------|----------------------------------------------------------------------------------------------------|----------------------------------------------------------------------------------------------------|----------------------------------------------------------------------------------|----------------------------------------------------------------------------------------------------|----------------------------------------------------------------------------------------------------|----------------------------------------------------------------------------------------------------|----------------------------------------------------------------------------------------------------|
| + + × AN                                                                                                    | et secure ( suicpub/Ractooges.ion                                                                                                    | 8443/cmplatform                                                                                                    |                                                                                  | Festivida                                                                                                    |                                                                                                    |                                                                                                    | * 0                                                                                                    |
| III Apps 11 UCCL-Ad                                                                                                    | reinvention 📕 Agent Dashtop                                                                                                    |                                                                                                    |                                                                                  |                                                                                                    |                                                                                                    |                                                                                                    |                                                                                                    |
| cisco U<br>cisco for Casa la                                                                                                    | nified Operating System<br>affed Communications Selectors                                                                                                    | m Administ                                                                                                    | ration                                                                           |                                                                                                    |                                                                                                    | Recyclical                                                                                                    | Case Unified OS Administration V                                                                                                    |
| ben w Satings w Ser                                                                                                    | unty . Software Lippedan . Samme                                                                                                    | * 1949 *                                                                                                    |                                                                                  |                                                                                                    |                                                                                                    |                                                                                                    |                                                                                                    |
| ertificate List                                                                                                    |                                                                                                    |                                                                                                    |                                                                                  |                                                                                                    |                                                                                                    |                                                                                                    |                                                                                                    |
| Cananda tait-speak                                                                                                    | Canad Carlfords Carlfords share                                                                                                    | L General COR                                                                                                    | TC                                                                               |                                                                                                    |                                                                                                    |                                                                                                    |                                                                                                    |
| 0                                                                                                    |                                                                                                    | 0                                                                                                    |                                                                                  |                                                                                                    |                                                                                                    |                                                                                                    |                                                                                                    |
| Station                                                                                                    |                                                                                                    |                                                                                                    |                                                                                  |                                                                                                    |                                                                                                    |                                                                                                    |                                                                                                    |
| 11 monts found                                                                                                    |                                                                                                    |                                                                                                    |                                                                                  |                                                                                                    |                                                                                                    |                                                                                                    |                                                                                                    |
| 11 records found Contilinate List (2                                                                                                    | - 11 of 11)                                                                                                    |                                                                                                    |                                                                                  |                                                                                                    |                                                                                                    |                                                                                                    | Roses per Pape 10                                                                                                    |
| Enrichte Last Contificate Last (2                                                                                                    | - 11 of 11)<br>  Contact have ¥  contacts ¥                                                                                                    | wet.                                                                                                    |                                                                                  | ind (due ther) $\phi$ (a)                                                                                                    |                                                                                                    |                                                                                                    | Since per Pape 10                                                                                                    |
| D 11 records found<br>Certificate List (7<br>ref Certificate List shere<br>Certificate *                                                                                                    | zzałzz)<br>[Connections ♥] sentare ♥]<br>Connectione                                                                                                    | tyre<br>Type                                                                                                    | in the Tale                                                                      | ind   Over Filter                                                                                                    | inual by                                                                                                    | Lynnia                                                                                                    | Bases per Page 50 -<br>Descriptor                                                                                                    |
| D 11 records found<br>Certificate Lint (2<br>nd Certificate Lint shart<br>Certificate 100 shart<br>Certificate 100 shart                                                                                                    | (12 of 12)<br>(Connact have V) contains<br>Connact have<br>ACPC compatible streets on                                                                                                    | vec<br>Type<br>Self-syned                                                                                                    | li y<br>Ny Tan<br>Asa                                                            | ind ( Over Pilver) (                                                                                                    | Same by                                                                                                    | kaprenie<br>16/22/2007                                                                                                    | Bowe per Pape 10 -<br>Decretari<br>Self-spinel certificate generated by system                                                                                                    |
| D 11 month found<br>Certificate List (2<br>nt Certificate List shere<br>Certificate "<br>152<br>striperoconter yes                                                                                                    | TT of TT)<br>(Connections V) sectors V   o<br>Connections<br>AUTHC second 00 through on<br>Second 00 through on<br>Secon                                                                                                    | tot<br>Type<br>Self-ogned<br>Self-ogned                                                                                       | 109/7,50<br>454<br>854                                                           | Ind Clear Filter                                                                                                    | Javai ky<br>AUTHC, suspective stronges con<br>europ4056 attropes con                                                                                                    | Egente<br>16/22/207<br>96/96/2025                                                                                                   | Bown per Page (1) -1<br>Description<br>Self-signed certificite generated by system<br>Self-signed certificite generated by system                                                                                                    |
| D 11 records found<br>Cartelloude Link (7<br>rd Cartelloude Link (7<br>Cartelloude *<br>1972<br>Tallipercacarter ipre<br>collipercacarter pre                                                                                                    | TI of II)<br>(Constant lanes V) setters V)<br>Constant lanes<br>AUTOC control (Internet Lanes<br>AUTOC control (Internet Lanes<br>Lanes)(Internet Lanes)<br>constal(Internet Lanes)                                                                                                    | vet<br>Self-spred<br>Self-spred<br>Self-spred                                                                                 | 109/7,50<br>45A<br>85A<br>85A                                                    | Ind Gene Filter ( ) ( ) ( )<br>Datification<br>Cargodiffic stronges on<br>cargodiffic stronges on<br>cargodiffic stronges on                                                                                                    | Insul In<br>AUTIC_scool/His stropes cm<br>scool/His stropes.cm                                                                                                    | Equivale<br>16/22/2007<br>96/96/2025<br>99/96/2025                                                                                  | Bone per Page 10 - 1<br>Descritor.<br>Self-signed extilicate generated by solars<br>Self-signed extilicate generated by solars<br>Self-signed extilicate generated by solars                                                                                                    |
| Continues to a series of the series of the s                                                                                                    | TE of T3)<br>Common Nama V Juntana V (<br>Common Nama<br>AUVEZ Supported to Attained unit<br>consultation atometation<br>consultation atometation<br>consultation atometation                                                                                                    | vet<br>Self-spred<br>Self-spred<br>Self-spred<br>Self-spred                                                                   | 107 7500<br>8554<br>8554<br>8554<br>8554                                         | nd Cear Mar ( ) ( ) ( ) ( ) ( ) ( ) ( ) ( ) ( ) (                                                                                                    | Saved by<br>AUTIC_coupled/the stropes.cm<br>cutostfile.stropes.cm<br>cutostfile.stropes.cm<br>cutostfile.stropes.cm                                                                                                    | Laintae<br>16/22/207<br>94/96/2025<br>94/96/2025<br>96/16/2025                                                                      | Rown per Page (1) -1<br>Description<br>Self-signed certificite generated by output<br>Self-signed certificite generated by output<br>Self-signed certificate generated by output                                                                                                    |
| Cartificate List (7<br>Cartificate List offer<br>Cartificate List offer<br>Cartificate *<br>Cartificate *<br>Cartificate *<br>Cartificate *<br>Cartificate *<br>Cartificate *                                                                                                    | (Instant Instant V) sectors V)<br>Constant Name<br>ACRES control the sectors of<br>control Sectors of the<br>control Sectors of the<br>control Sectors o                                           | Set<br>Set-speet<br>Set-speet<br>Set-speet<br>Set-speet<br>Set-speet                                                          | 107750<br>454<br>454<br>454<br>454<br>454                                        | Ind Clear Pilter () () ()<br>Definition<br>Incrued/No. Stoppi. On<br>Incrued/No. Stoppi. On<br>Incrued/No. Stoppi. On<br>Incrued/No. Stoppi. On<br>Incrued/No. Stoppi. On                                                                                                    | Insul Ig<br>6/7%_ capublis strages.cm<br>cargotifics.thrapes.cm<br>cargotifics.thrapes.cm<br>cargotifics.thrapes.cm<br>cargotifics.thrapes.cm                                                                                                    | Lapinese<br>16/22/2007<br>06/06/2025<br>06/06/2025<br>06/26/2025                                                                    | Bases per Page 10 - 1<br>Description<br>Self-signed certificate persented by system<br>Self-signed certificate persented by system<br>Self-signed certificate persented by system<br>Self-Segred certificate persented by system<br>Next Certificate                                                                                                    |
| D 11 monto found<br>Certificate List (7<br>nd Certificate List shere<br>Certificate are a<br>d02<br>nd Certificate are and<br>continues conter-and<br>set<br>one found<br>model                                                                                                    | To of TJ)<br>Contrast Name V Instance V I<br>Contrast Name<br>ACME, ScienceMan Montestan<br>ContrastRess Managements<br>ContrastRess Managements<br>ContrestRess Managements<br>Contress Man                                                                                                    | Vet<br>Selt-speed<br>Selt-speed<br>Selt-speed<br>Selt-speed<br>Selt-speed                                                     | 10977500<br>4554<br>4554<br>4554<br>4554<br>4554<br>4554                         | nd Cent Piter ( ) ( ) ( ) ( )<br>Databas<br>Databas | Sanad By<br>AUTAC_coupleADDa.stroops.cm<br>cuipedADDa.stroops.cm<br>cuipedADDa.stroops.cm<br>cuipedADDa.stroops.cm<br>cuipedADDa.stroops.cm<br>cuipedADDa.stroops.cm                                                                                                    | Lapretae<br>16/22/2007<br>06/06/2025<br>06/06/2025<br>06/20/2025<br>06/20/2023                                                      | Rows per Page (1) -1<br>Decretain<br>Self-signed certificate generated to system<br>Self-signed certificate generated to system<br>Self-signed certificate generated to system<br>Yout Certificate                                                                                                    |
| Cartificate List (7<br>Cartificate List (7<br>of Cartificate List when<br>Cartificate *<br>Cartificate *<br>Cartifi | Connections V Instant V  <br>Connections<br>Connections<br>ACC Second Actions<br>Instantific Actions<br>Instantific Actio | vet<br>Self-speed<br>Self-speed<br>Self-speed<br>Self-speed<br>Self-speed<br>Self-speed<br>Self-speed                         | 100 7500<br>8554<br>8554<br>8554<br>8554<br>8554<br>8554<br>8554<br>8            | Ind Свет Ріна: Ф. м.<br>Байлаан<br>Сасадаран Алари. он<br>Басадаран Алари. он<br>Басадаран Алари. он<br>Басадаран Алари. он<br>Басадаран Алари. он<br>Басадаран Алари. он<br>Басадаран Алари. он                                                                                                    | алын бу<br>алуунд, погребно аторан, то<br>олуунбов, аторан, то<br>олуунбов, аторан, то<br>олуунбов, аторан, то<br>олуунбов, аторан, то<br>олуунбов, аторан, то<br>олуунбов, аторан, то                                                                                                    | Laprese<br>25/22/2007<br>95-06/2025<br>95/96/2025<br>95/96/2025<br>95/96/2025<br>95/20/2025<br>95/20/2025                           | Banne per Page 10 1<br>Description<br>Self-signed carfording permetelar by notion<br>Self-signed carfording permetelar by notion<br>Self-signed carfording permetelar by notion<br>Self-signed carfording permetelar by notion<br>Self-signed carfording permetelar by notion<br>Self-signed carfording permetelar by notion                                                                                                    |
| DEL records found<br>Certificate List (7<br>nd Certificate List when<br>Certificate List when<br>Certificate List when<br>Certificate List when<br>Certificate List (7)<br>the Certificate List (7)<br>the Certificate L                                                                                                    | To of TJ)<br>Contrast Name V Instance V I<br>Contrast Name<br>ADDE Contrastitution Management<br>Contrastitution Name<br>Contrastitution Name                                                                                                    | tot<br>Self-opend<br>Self-opend<br>Self-opend<br>Self-opend<br>Self-opend<br>Self-opend<br>Self-opend<br>Self-opend           | 19 7.00<br>19 7.00<br>124<br>124<br>124<br>124<br>124<br>124<br>124<br>11<br>124 | Tel Gene Piter Qui est<br>Destination<br>Destination<br>Destina                                                                                                    | Sanad By<br>AUTHOL, cooped-bits attrapes an<br>ourged-bits attrapes in<br>ourged-bits attrapes in<br>ourged-bits attrapes in<br>ourged-bits attrapes in<br>ourged-bits attrapes in<br>ourged-bits (coopes) in<br>ourged-bits (coopes) in<br>ourged-bits (coopes) in                                                               | Lammin<br>19/22/207<br>9/19/22/207<br>9/19/2025<br>9/19/2025<br>9/19/2025<br>9/19/2025<br>9/29/2025<br>9/29/2025<br>9/29/2025       | Description<br>Description<br>Self-signed certificate generated by system<br>Self-signed certificate generated by system<br>Self-signed certificate generated by system<br>Taul Self-size and Self-size generated by system<br>Self-signed certificate generated by system<br>Self-signed certificate generated by system<br>Self-signed certificate generated by system<br>Self-signed certificate generated by system<br>Self-signed certificate generated by system |
| Et records found<br>Contribute Line (2<br>red Contribute Line (2<br>Contribute *<br>052<br>452<br>452<br>452<br>452<br>452<br>452<br>452<br>4                                                                                                    | Common Names VI notaria<br>Common Names VI notaria<br>Common Names<br>NCPCC Second Molecular<br>Lacoud Stat. Allowed Lacou<br>Lacoud Stat. Allowed Lacou<br>Lacoud Stat. Allowed Lacou<br>Lacoud Stat. Allowed Lacou<br>Lacoud Stat. Allowed Lacou<br>Lacoud Stat. Allowed Lacou                                                                                                    | Total<br>Self-ogened<br>Self-ogened<br>Self-ogened<br>Self-ogened<br>Self-ogened<br>Self-ogened<br>Self-ogened<br>Self-ogened | 1 my 71m<br>45A<br>45A<br>45A<br>45A<br>45A<br>45A<br>45A<br>45A<br>45A<br>45C   | год Свет Ріки ф ек<br>Байлікан<br>Пагарадія Анаранте<br>Пагарадія Анаранте<br>Пагарадія Анаранте<br>Пагарадія Анаранте<br>Пагарадія Анаранте<br>Пагарадія Анаранте<br>Пагарадія Анаранте<br>Пагарадія Анаранте                                                                                                    | алын бу<br>алуунд, сографийск аларар, гля<br>онграфийск аларар, гля<br>онграфийск аларар, гля<br>онграфийск аларар, гля<br>онграфийск аларар, гля<br>онграфийск аларар, гля<br>онграфийск аларар, гля<br>онграфийск аларар, гля<br>онграфийск аларар, гля<br>онграфийск аларар, гля<br>онграфийск аларар, гля                     | Lapresia<br>10/22/2007<br>04/04/2025<br>04/04/2025<br>04/24/2025<br>04/24/2025<br>04/24/2025<br>04/24/2025<br>04/24/2025            | Demotion<br>Demotion<br>Self-signed certificate generated by system<br>Self-signed certificate generated by system<br>Self-signed certificate generated by system<br>Self-signed certificate generated by system<br>Self-signed certificate generated by system<br>Self-signed certificate generated by system<br>Self-signed certificate generated by system<br>Total Certificate                                                                                     |
| Encode found Encode found Contribute Line (2) Contribute Contribute                                                                                                    | Contrast Rates V Instance V Contrast Rates V Instance Rates V Instance Rates V Instance Rates Rates Rat                                                                                                    | Sol<br>Sol Speed<br>Sol Speed<br>Sol Speed<br>Sol Speed<br>Sol Speed<br>Sol Speed<br>Sol Speed<br>Sol Speed<br>Sol Speed      | 10) 7.00<br>454<br>854<br>854<br>854<br>854<br>854<br>854<br>854<br>854<br>854   | Out     Out     Out     Out       Data     Data     Out     Out       Data     Data     Out     Out <td>Sanad By<br/>AUPSC, cospective stronges cm<br/>origostifica stronges cm<br/>origostifica stronges cm<br/>origostifica stronges cm<br/>origostifica stronges cm<br/>origostifica stronges cm<br/>origostifica (conges) cm<br/>origostifica (conges) cm<br/>origostifica (conges) cm<br/>origostifica (conges) cm<br/>origostifica (conges) cm</td> <td>Larvie<br/>15/2/2007<br/>94/04/2025<br/>96/04/2025<br/>96/24/2025<br/>96/24/2022<br/>96/24/2022<br/>96/24/2022<br/>96/24/2022<br/>96/24/2022</td> <td>Description<br/>Self-signed certificate generated by system<br/>Self-signed certificate generated by system<br/>Self-signed certificate generated by system<br/>Self-signed certificate generated by system<br/>That Self-Self-Self-Self-Self-Self-Self-Self-</td>                                                                                                    | Sanad By<br>AUPSC, cospective stronges cm<br>origostifica stronges cm<br>origostifica stronges cm<br>origostifica stronges cm<br>origostifica stronges cm<br>origostifica stronges cm<br>origostifica (conges) cm<br>origostifica (conges) cm<br>origostifica (conges) cm<br>origostifica (conges) cm<br>origostifica (conges) cm | Larvie<br>15/2/2007<br>94/04/2025<br>96/04/2025<br>96/24/2025<br>96/24/2022<br>96/24/2022<br>96/24/2022<br>96/24/2022<br>96/24/2022 | Description<br>Self-signed certificate generated by system<br>Self-signed certificate generated by system<br>Self-signed certificate generated by system<br>Self-signed certificate generated by system<br>That Self-Self-Self-Self-Self-Self-Self-Self-                                                                                                    |

Stap 2. Selecteer een **SAN met meerdere servers** in distributie. De SAN-domeinen en het parent-domein worden automatisch ingevuld.

|                   | Generate Certificate Signing Request                                                            | - Google Chrome                                                                                        |
|-------------------|-------------------------------------------------------------------------------------------------|----------------------------------------------------------------------------------------------------|
| Not secure        | cuicpub90a.stooges.icm:8443/cmplatform/certificateGe                                            | nerateNewCsr.do                                                                                        |
| Status-           |                                                                                                 |                                                                                                    |
| i Success: Cert   | tificate Signing Request Generated<br>peration successful on the nodes [cuicpub90a.stooges.icm, | cuicsub90b.stooges.icm].                                                                               |
| Generate Certific | ate Signing Request                                                                             |                                                                                                    |
| Certificate       | tomcat 🗸                                                                                        |                                                                                                    |
| Distribution*     | Multi-server(SAN)                                                                               |                                                                                                    |
| Common Name*      | cuicpub90a-ms.stooges.icm                                                                       |                                                                                                    |
| Subject Alternat  | e Names (SANs)                                                                                  |                                                                                                    |
| Domains           |                                                                                                 |                                                                                                    |
| Parent Domain     | stooges.icm                                                                                     |                                                                                                    |
| Other Domains     |                                                                                                 | Choose file No file chosen                                                                             |
|                   |                                                                                                 | Please import .TXT file only.<br>For more information please refer to the<br>notes in the Help Section |
|                   |                                                                                                 | Add                                                                                                    |
| Key Type**        | RSA                                                                                             |                                                                                                    |
| Key Length*       | 2048                                                                                            |                                                                                                    |
| Hash Algorithm*   | SH4256                                                                                          |                                                                                                    |

Stap 3. Een succesvolle generatie van MVO laat deze boodschap zien:

| 0 | Generate Certificate Signing Request - Google Chrome                                                                                                    | Ŀ | - | • | 3 |
|---|----------------------------------------------------------------------------------------------------|---|---|---|---|
| ▲ | Not secure cuicpub90a.stooges.icm:8443/cmplatform/certificateGenerateNewCsr.do                                                                            |   |   |   |   |
|   | tatus<br>Success: Certificate Signing Request Generated<br>CSR export operation successful on the nodes [cuicpub90a.stooges.icm, cuicsub90b.stooges.icm]. |   |   |   |   |

Stap 4. Na een succesvolle generatie van MVO, kan gegenereerde MVO hier worden gezien, die kan worden gedownload naar CA voor ondertekening.

| C                                                                                                    | * +                                                                                                    |                                                                                                    |                                                                                     |                                                                                                    |                                                                                                    |                                                                                                    |                                                                                                    | 1.00                                                                                                    | -                                       |
|----------------------------------------------------------------------------------------------------|----------------------------------------------------------------------------------------------------|----------------------------------------------------------------------------------------------------|-------------------------------------------------------------------------------------|----------------------------------------------------------------------------------------------------|----------------------------------------------------------------------------------------------------|----------------------------------------------------------------------------------------------------|----------------------------------------------------------------------------------------------------|----------------------------------------------------------------------------------------------------|-----------------------------------------|
| 6 - C AN                                                                                                    | et recore   cuicpub/90s.mooges.ion                                                                                                    | 6443/vmplatform                                                                                                    | Vietifiate                                                                          | FindListala                                                                                                    |                                                                                                    |                                                                                                    |                                                                                                    | - 12                                                                                                    | θ                                       |
| E Appa 🖪 UCCE-Au                                                                                                    | Incrementan 👖 Agent Dealtrip                                                                                                    |                                                                                                    |                                                                                     |                                                                                                    |                                                                                                    |                                                                                                    |                                                                                                    |                                                                                                    |                                         |
| cisco U<br>Fer Cisco U                                                                                                    | nified Operating System<br>the Communications Solutions                                                                                                    | m Administ                                                                                                    | retion                                                                              |                                                                                                    |                                                                                                    | Rangeton                                                                                                    | Oscis unified OS Administration<br>administration                                                                                                    | About                                                                                                    | w i                                     |
| laar - Saflings - Sai                                                                                                    | unty + Suffrare Lippedes + Serutan                                                                                                    | · Hala ·                                                                                                    |                                                                                     |                                                                                                    | 1                                                                                                    |                                                                                                    |                                                                                                    |                                                                                                    |                                         |
| etilicate List                                                                                                    |                                                                                                    |                                                                                                    |                                                                                     |                                                                                                    |                                                                                                    |                                                                                                    |                                                                                                    |                                                                                                    |                                         |
| Garwole Saflegrad                                                                                                    | Consectore Contractore Contractore Contractore                                                                                                    | Converte CSR                                                                                                    | Deurs                                                                               | INF CSR                                                                                                    |                                                                                                    |                                                                                                    |                                                                                                    |                                                                                                    |                                         |
| 0                                                                                                    | 9                                                                                                    | 0                                                                                                    |                                                                                     |                                                                                                    |                                                                                                    |                                                                                                    |                                                                                                    |                                                                                                    |                                         |
| Antan -                                                                                                    |                                                                                                    |                                                                                                    |                                                                                     |                                                                                                    |                                                                                                    |                                                                                                    |                                                                                                    |                                                                                                    |                                         |
|                                                                                                    |                                                                                                    |                                                                                                    |                                                                                     |                                                                                                    |                                                                                                    |                                                                                                    |                                                                                                    | _                                                                                                    |                                         |
| Cartificate List (2                                                                                                    | - 22 of 22)                                                                                                    |                                                                                                    |                                                                                     | 1                                                                                                    |                                                                                                    |                                                                                                    | Res                                                                                                    | a per Page                                                                                                    | 10                                      |
| Centificate Lat (1<br>rol Centificate Lat when                                                                                                    | - 22 of 22)<br>(Conversion Names V) contains V (o                                                                                                    | La la                                                                                                    | 1.                                                                                  | od Caerfiler 🌵 =                                                                                                    |                                                                                                    |                                                                                                    | Bea                                                                                                    | n per Page                                                                                                    | 11                                      |
| Cartificate List (2<br>ni Cartificate List shan<br>Cartificate *                                                                                                    | - 22 of 22)<br>(Constant Same V) contains V (o<br>Commo Same                                                                                                    | we<br>Nee                                                                                                    | r<br>Any Type                                                                       | od Case Filer                                                                                                    | inal k                                                                                                    | Gaptation                                                                                                    | Ree<br>Decopie                                                                                                    | n por Page                                                                                                    | 31                                      |
| Dertificate Lint (2<br>rd Certificate List when<br>Certificate *<br>02                                                                                                    | 12 of 12)<br>[Connes Name V] sentence V (o<br>General Name<br>A/P-C sententials                                                                                                    | ne<br>Ton<br>Self-speel                                                                                                    | Any Type<br>ASA                                                                     | nd   Case Filer                                                                                                    | Jacob Ry<br>AUTHS_narque/Mite-designs.cm                                                                                                    | 6-p-mine<br>15/22/2017                                                                                                    | Rear<br>Description<br>Set spred certificate percent                                                                                                    | <b>a par Paga</b><br>Ital by syste                                                                                               | 11                                      |
| Certificate List (2<br>rd Certificate List of an<br>Certificate *<br>412<br>fall percenter (rel                                                                                                    | - 12 of 12)<br>(Connec Tarte V) sectors V (<br>Connec Tarte<br>A/PeC second tile also no<br>second to deve an                                                                                                    | ur<br>Nan<br>Setraped<br>Setraped                                                                                                    | 4447 Type<br>8,54<br>8,54                                                           | ind   Char Filter   🖕   ==<br>Definition<br>computible strapper com<br>manyability strapper com                                                                                                    | Jacob By<br>AUTHS_nargod/956 adroges.cm<br>haspath/956                                                                                                    | Gupterion<br>15/23/2017<br>04/16/2025                                                                                                  | Rea<br>Decrote<br>Set-speed centrate percent<br>Set-speed centrate percent                                                                                                    | n por Page<br>i<br>led by syste<br>ted by syste                                                                                  | 11                                      |
| Cartificate Lint (2<br>rd Cartificate List often<br>Cartificate *<br>472<br>telepersecuriter pro                                                                                                    | 12 of 12)<br>(Connect Toria V (ontains V))<br>Connect Toria<br>A/Thil Association above: any<br>consultion determined<br>consultion determined                                                                                                    | ter<br>Tur<br>Set spret<br>Set spret                                                                                                    | Any Type<br>RSA<br>RSA<br>RSA                                                       | Int Car File                                                                                                    | Jacob ky<br>Authol, competitive alterges con<br>manyphilite alterges con<br>manyphilite alterges con                                                                                                    | Gaptation<br>36/22/2017<br>04/04/2025<br>04/04/2025                                                                                    | Rea<br>Second<br>Set speet centrale perior<br>Set speet centrale perior<br>Set speet centrale perior                                                                                                    | n por Page<br>1<br>160 by Syste<br>160 by Syste<br>160 by Syste                                                                  | 12                                      |
| Cartificate Lat (3<br>rd Cartificate Lat of an<br>Cartificate *<br>452<br>tel genoscarter (ma<br>tel genoscarter pro-<br>tel genoscarter pro-                                                                                                    | - 22 of 22)<br>(Common Name V) contains V (<br>Common Name V)<br>A/Thill According aboves any<br>consulting downs, any<br>consulting downs, any<br>consulting downs, any<br>consulting downs, any                                                                                                    | ter<br>Type<br>Sel-spect<br>Sel-spect<br>Sel-spect                                                                                                    | 104 Tope<br>1054<br>1054<br>1054<br>1054                                            | Ind CourtNey ( ) ( ) ( ) ( ) ( ) ( ) ( ) ( ) ( ) (                                                                                                    | Install by<br>AUTHE_coupleTite attracts on<br>hat publics attracted on<br>hat publics attracted on<br>hat publics attracted on<br>many publics attracted on<br>many publics attracted on<br>many publics attracted on<br>many public attracted on<br>many public attracted on<br>man                                                                                       | Gap-attex<br>35/22/2017<br>04/04/2015<br>04/14/2015<br>04/14/2015                                                                      | Been<br>Describe<br>Set signed certificate perient<br>Set signed certificate perient<br>Set signed certificate perient                                                                                                    | n per Page<br>1<br>101 by Syste<br>101 by Syste<br>101 by Syste<br>101 by Syste<br>101 by Syste                                  | 22                                      |
| Contribute List (2<br>nd Contribute List share<br>Contribute *<br>All<br>following contributions<br>following contributions<br>and<br>the built                                                                                                    | 12 of 12)<br>Connectors V anters V a<br>Connectors<br>Constitutions<br>Constitutions<br>Con | ter<br>Set spret<br>Set spret<br>Set spret<br>Set spret                                                                                                    | 494 Tope<br>1054<br>1054<br>1054<br>1054<br>1054                                    | Ind Case Piter                                                                                                    | Second Re<br>AUTINE_competitive decogen com<br>Instructive decogen com<br>Instructive decogen com<br>Instructive decogen com<br>Instructive decogen com                                                                                                    | Gapinetee<br>35/22/2017<br>04/06/2625<br>04/19/2025<br>04/19/2025                                                                      | Secretaria<br>Secretaria<br>Sel-Secret certificate periors<br>Sel-Secret certificate periors<br>Sel-Secret certificate periors<br>Sel-Secret certificate periors<br>Sel-Secretaria<br>Secretaria                                                                                                    | n por Page<br>i<br>led by syste<br>led by syste<br>led by syste<br>led by syste<br>led by syste                                  | 12                                      |
| Contribute Link (2<br>rol Centificate Link offen<br>Contribute *<br>Allo<br>Still perconnector-prov<br>Still perconnector-prov<br>sei<br>and                                                                                                    | - 12 of 22)<br>(Euronae Santa V) sontanta V (<br>Commo Santa<br>ALTAC, according address any<br>consultion adoress, any<br>consultion adoress, any<br>consultion address, any<br>consultion address, and<br>consultion address, any<br>consultion address, any<br>consultion address, any<br>consultion address, and<br>consultion address, and<br>consulti                                                                                                    | ter<br>Type<br>Sel-speet<br>Sel-speet<br>Sel-speet<br>Sel-speet<br>Calification<br>Calification                                                                                                    | 4 ANY TUNN<br>1654<br>1654<br>1654<br>1654<br>1654<br>1654<br>1654<br>1654          | Ind Courr Piter & () () () () () () () () () () () () ()                                                                                                    | інный Бі<br>Ки/РнС, кографійський праволік<br>газграфійський покраїнски<br>газграфійський праволік<br>газграфійський праволік<br>газграфійський праволіки<br>газграфійський праволіки<br>газграфійський праволіки                                                                                                    | Suprator<br>35/22/2017<br>04/06/2015<br>06/16/2025<br>06/16/2025<br>06/16/2025                                                         | Rear<br>Description<br>(set-signed centificate periods<br>Set-signed centificate periods<br>Set-signed centificate periods<br>Truck Centificate                                                                                                    | n por Page<br>i<br>led by syste<br>led by syste<br>led by syste<br>led by syste<br>led by syste                                  | 12                                      |
| Certificate List (2<br>nd Certificate List eter<br>Certificate *<br>492<br>dal generater (mi<br>dal generater (mi<br>dal<br>dal generater (mi<br>dal<br>dal dal<br>dal<br>dal<br>dal<br>dal<br>dal<br>dal<br>dal<br>dal<br>dal                                                                                                    | 22 of 22)<br>[Control factory V] contains V[o<br>Control factors and<br>constraints and the second<br>constraints and the second<br>constraints and the                                                                                                    | let spet<br>Set spet<br>Set spet<br>Set spet<br>Set spet<br>Set spet<br>Set spet                                                                                                    | 104 Figue<br>1054<br>1054<br>1054<br>1054<br>1054<br>1054<br>1054<br>1054           | Ind Case Price Q                                                                                                    | Securities<br>AUTHS                                                                                                    | Gap-wine<br>35/22/2017<br>09/19/2025<br>08/19/2025<br>08/19/2025<br>08/19/2025<br>                                                     | Second<br>Second Second Second<br>Second Second Second<br>Second Second Second<br>Second Second Second<br>Second Second Second<br>Second Second Second<br>Second Second<br>Second Second<br>Second Second<br>Second Second<br>Second Second<br>Second Second<br>Second<br>Se | n por Page<br>I<br>I de by syste<br>I de by syste<br>I de by syste<br>I de by syste<br>I de by syste                             | 2 2 2 2 3 X                             |
| Contribute List (2<br>red Contribute List when<br>Contribute *<br>452<br>folgen contributes on<br>all generation period<br>and<br>display contributes period<br>and<br>most *<br>COSA                                                                                                    | 12 of 22)<br>Connect Same V I outlants V I o<br>Commo Same<br>4/7-6. Annuchila streets on<br>consultationations on<br>consultation streets on<br>consultation streets on<br>consultation                                                                                                    | tet<br>Ief spect<br>Sel spect<br>Sel spect<br>Sel spect<br>Sel spect<br>CSA Dely<br>Tel Spect<br>Sel spect                                                                                                    | 4447 Topie<br>1654<br>1654<br>1654<br>1654<br>1654<br>1654<br>1654<br>1654          | Ind CourtPlant & Image<br>Software<br>Software<br>S | Instant Fr<br>Ary THC, Instructive Policy And Wongsen, UN<br>Hard publical Antopolicy Antopolicy Antopolicy<br>Hard publical Antopolicy Inst<br>Hard publical Antopolicy Inst<br>Hard publical Antopolicy Inst<br>Hard publical Antopolicy Inst<br>Hard publical Antopolicy Inst<br>Hard publical Antopolicy Inst<br>Hard publical Antopolicy Inst<br>Hard publical Antopolicy Inst<br>Hard publical Antopolicy Inst<br>Hard Publication Inst<br>Hard Publication Inst<br>Ha                                                                     | Costration<br>14/22/22/17<br>04/04/2615<br>04/24/22/5<br>04/24/22/5<br>04/24/22/5<br>04/24/2025<br>                                    | Alter<br>Second<br>Set Agend certificate general<br>Set Agend certificate general<br>Set Agend certificate general<br>Total certificate<br>Total Certificate<br>Set Agend certificate general<br>Total Certificate                                                                                                    | n gent Page<br>Internet Sector<br>and by syste<br>and by syste<br>and by syste<br>and by syste                                   | N 2 2 2 2 2 2 2 2 2 2 2 2 2 2 2 2 2 2 2 |
| Cartificate List (2<br>rol Cartificate List often<br>Cartificate *<br>472<br>472<br>472<br>472<br>472<br>472<br>472<br>472<br>472<br>472                                                                                                    | 22 of 22)<br>(Second Name V) outputs V o<br>Second Name<br>Second Name And<br>Second Name And<br>Seco                                 | International Sectors Sectors | 404 Type<br>854<br>854<br>854<br>854<br>854<br>854<br>854<br>854<br>854<br>854      | Technologie (Charr Pfiler) (Charr Pfiler) (Charr Pfiler)<br>Derivative<br>Comparison Schooper - On<br>mangachies antoger - On<br>mangachies antoger - On<br>mangachies antoger - On<br>mangachies antoger - On<br>mangachies antoger - On<br>mangachies antoger - On<br>mangachies antoger - On                                                                                                    | Заная (р.<br>40752, заграднуба алгарастал<br>газгрубба алгараста<br>газгрубба алгараста<br>газгрубба<br>газгрубба<br>газгрубба<br>газгрубба<br>газгрубба<br>газгрубба<br>газгрубба<br>газгрубба<br>газгрубба<br>газгрубба<br>газгрубба<br>газгрубба<br>газгрубба<br>газгрубба<br>газгрубба<br>газгрубба<br>газгрубба<br>газгрубба<br>газгру | Squarter<br>15/22/2017<br>04/06/2025<br>04/14/2025<br>04/14/2025<br>04/14/2025<br>04/20/2025<br>04/20/2022                             | Second<br>Second Second Second<br>Second Second Second Second<br>Second Second Second Second<br>Second Second Second Second<br>Second Second Second Second<br>Second Second Second Second<br>Second Second Second<br>Second Second Second<br>Second Second<br>Second Second<br>Second Second<br>Second Second<br>Second Second<br>Second Second<br>Second Second<br>Second Second<br>Second Second<br>Second Second<br>Second Second<br>Second<br>Se                                           | n per Page<br>Internet in second<br>and by syste<br>and by syste<br>and by syste<br>and by syste<br>and by syste<br>and by syste | 2 2 2 2 2 2 2 2 2 2 2 2 2 2 2 2 2 2 2   |
| Certificate List (2<br>rol Certificate List when<br>Certificate *<br>4/3<br>mitigenessante-prof<br>mitigenessante-prof<br>miti | 12 of 22)<br>Exercise Starts V I contains V I<br>Commissions<br>ATMC according to the second<br>consolide actives and<br>consolide actives actives<br>consolide actives actives<br>consolide actives<br>consolide ac                                                                             | The Spect Set Spect Set Spect Spect Set Spect Spect Set Spect Spect | 447 Tayle<br>8.54<br>8.54<br>8.54<br>8.54<br>8.54<br>8.54<br>8.54<br>8.54           | Clair Filter                                                                                                    | Tenant Fr<br>Ku/PAC, Languad-PS, disoperum<br>Tarapad-PSA, altopasa, con<br>Laspad-PSA, altopasa, con<br>Laspad-PSA, altopasa, con<br>Laspad-PSA, altopasa, con<br>Laspad-PSA, altopasa, con<br>Laspad-PSA, altopasa, con<br>Lastand-PSA, altopasa, con<br>Lastand-PSA, altopasa, con<br>Lastand-PSA, altopasa, con<br>Lastand-PSA, altopasa, con<br>Lastand-PSA, altopasa, con<br>Lastand-PSA, altopasa, con<br>Lastand-PSA, altopasa, con                                                                                                    | 500-0000<br>15-22/2017<br>04-04-2015<br>04-04-2015<br>04-24-2015<br>04-24-2015<br>04-24-2015<br>04-24-2015<br>04-24-2015<br>04-24-2015 | Ree<br>Devotes<br>Lef-specie cettinate general<br>Sel-specie cettinate general<br>Lef-specie cettinate general<br>Devotes cettinate<br>Devotes cettinate<br>Devotes cettinate<br>Devotes cettinate<br>Devotes cettinate<br>Devotes cettinate<br>Devotes cettinate<br>Devotes cettinate<br>Devotes cettinate                                                                                                    | n per Page<br>I<br>Int by syste<br>and by syste<br>and by syste<br>and by syste<br>Int by syste<br>and by syste                  | 2 2 2 2 3 2 3 2 3 2 3 2 3 2 3 2 3 2 3 2 |
| Contribute List (2<br>red Continues in struc-<br>Continues *<br>M22<br>micigen countries (no<br>micigen countries (no<br>micig                 | 22 of 22)<br>(Sense have V others V of a<br>Sense have<br>ACM, used the stores an<br>could be above, on<br>neural Sectores are<br>neural Sectores are<br>neural Sectores a                                                                               | Vin<br>Sel speed<br>Sel speed<br>Sel speed<br>Sel speed<br>CSR Only<br>Tel Spitt<br>Sel speed<br>Sel speed<br>Sel speed<br>Sel speed<br>Tel speed<br>Sel speed                                                                                                    | R<br>Any Type<br>R54<br>R54<br>R54<br>R54<br>R54<br>R54<br>R54<br>R54<br>R54<br>R54 | на) Слав тоне ф на<br>Балбаласа<br>солдания солдания солдания<br>паланий солдания солдания<br>паланий солдания<br>паланий солдания<br>паланий солдания<br>солдания<br>солдания<br>паланий солдания<br>паланий солдания<br>палания<br>пал                                                            | Заная (р.<br>40752, заграфий с алгараста<br>заграфий с алгараста<br>гаграфий с алгараста<br>гаграфий с алгараста<br>гаграфий с алгараста<br>гаграфий с алгараста<br>гаграфий с алгараста<br>гаграфий с алгараста<br>гаграфий с алгараста<br>гаграфий с алгараста<br>гаграфий с алгараста<br>гаграфий с алгараста<br>гаграфий с алгараста<br>гаграфий с алгараста<br>гаграфий с алгараста<br>гарараба с алгараста<br>гараба с алгараста<br>гарафий с алгараста<br>гараба с алгараста<br>гарафий с алгараста<br>гараба с алгараста<br>гараба с с алгараста<br>гараба с с с алгараста<br>гараба с с с с с с с с с с с с с с с с с с                                                                                                    | Galistee<br>19/22/2017<br>09/06/2015<br>09/19/2225<br>09/19/2225<br>09/19/2025<br>                                                     | Anno<br>Sectors of Trans given i<br>lef-specie of Trans given i<br>lef-specie of Trans given<br>and sector of trans given<br>bill operation of trans given<br>has configure<br>to configure<br>to configure<br>to configure<br>to configure<br>to configure                                                                                                    | n por Page<br>o<br>led by syste<br>ad by cyste<br>ad by cyste<br>ad by syste<br>ad by syste<br>ad by syste                       | 22 2223                                 |

Stap 5. Upload het CA-ondertekende certificaat als type naar de Publisher-knooppunt van het cluster op de pagina voor certificaatbeheer en volg de instructies die worden weergegeven na een succesvolle uploadprocedure.

| 🕽 Uploa                       | d Certificate/Certificate chain - Google Chrome 📃 🗕 💌         |
|-------------------------------|---------------------------------------------------------------|
| A Not secure   cuicpub90      | la.stooges.icm:8443/cmplatform/certificateUpload.do           |
| Upload Certificate/Certific   | ate chain                                                     |
| Dipload 🖳 Close               |                                                               |
| - Status                      |                                                               |
| Certificate upload opera      | tion successful for the nodes                                 |
| Cuicpub90a.stooges.icm        | cuicsub90b.stooges.icm.                                       |
| Restart the node(s) usin      | ig the CLI command, duis system restart .                     |
| If SAML SSO is enabled,       | , regenerate the SP metadata and upload it on the IDP server. |
| Upload Certificate/Certific   | ate chain                                                     |
| Certificate Purpose*          | tomcat 🗸                                                      |
| Description(friendly name)    | Self-signed certificate                                       |
| Upload File                   | Choose file No file chosen                                    |
|                               |                                                               |
| Upload Close                  |                                                               |
| (i) *- indicates required its | am.                                                           |
| - moncates required to        |                                                               |
|                               | •                                                             |

Stap 6. Nadat het bestand is geüpload, controleert u de certificaatlijst met het nieuwe CA-ondertekende certificaat als type multi-SAN.

| Comerce A                                                                                                    |                                                                                                    |               |
|----------------------------------------------------------------------------------------------------|----------------------------------------------------------------------------------------------------|---------------|
| + + C A fat serve   anget Networks and it ( impletion in it is an                                                                                                    | Orthole Detail(CA-signed - Google Ovone                                                                                                    | 0.01          |
| II Apps 1 ACCL-Antonication 1 Appendixing                                                                                                    | A Not serve   august the stronge are table in particular to the particular to the strong parts.                                                                                                    | 1000          |
| obob Cisco Unified Operating System Administration                                                                                                    | Contribute Induite for comparising the strength law, based<br>(1), Supreme (2), Second (2), Spinster (2), Spinster (                                                                                                    | Aind Laped    |
| Disc + Balage + Sanaty + Softwaringene + Sanata + Fair +                                                                                                    |                                                                                                    |               |
| Contribute Link                                                                                                    | 18da                                                                                                    |               |
| 12 Consent full agent in a second to disate the date of the second that                                                                                                    | () Pater Feed                                                                                                    |               |
| Main                                                                                                    | Configurations<br>Usatar junious<br>All form - Instance<br>Configurations - Instance<br>Configurations - Instance<br>Configuratio<br>Configurations - Instance<br>Configu | per Page 11 × |
| tenter interested in solar                                                                                                    | - Contricate the Data                                                                                                    |               |
| APPC     APPC     AppConstruction     AppConstruction <th< td=""><td>Advances for integrating (2013, 4, 4, 10, 10) Column (10) Column (10) Column</td><td></td></th<> | Advances for integrating (2013, 4, 4, 10, 10) Column (10) Column (10) Column                                                                                                    |               |
| (Servers lef-speet, (salid Centum Centum (Her), (Servers (H))                                                                                                    | Angerese Angerese Angerese Angerese (All Statistics) Angerese (Angerese (All Statistics)) Angerese (Angerese (All Statistics)) Angerese (Angerese (All Statistics)) Angerese (All Statistics))                                                                                                    | -             |
| I C U -I Canada Change C Journe . @15114.                                                                                                    |                                                                                                    | DHE . 100     |

Klik op het nieuwe multi-SAN-certificaat, controleer of OnderwerpAltNames Domeinnaam en FQDN's van alle clusterknooppunten toont.

### Verifiëren

Gebruik deze sectie om te controleren of uw configuratie goed werkt.

Meld u aan bij **platform** page van Subscriber-knooppunten en controleer of hetzelfde multi-SAN-certificaat is ingevuld met het gebruik van <u>http://<any-node-fqdn>:8443/platform.</u>

### Problemen oplossen

Deze sectie bevat informatie die u kunt gebruiken om problemen met de configuratie te troubleshooten.

Verzamel deze logboeken voor certificaatbeheer van CLI-toegang en open de case met Cisco TAC: **file get** activelog platform/log/cert\*

#### Over deze vertaling

Cisco heeft dit document vertaald via een combinatie van machine- en menselijke technologie om onze gebruikers wereldwijd ondersteuningscontent te bieden in hun eigen taal. Houd er rekening mee dat zelfs de beste machinevertaling niet net zo nauwkeurig is als die van een professionele vertaler. Cisco Systems, Inc. is niet aansprakelijk voor de nauwkeurigheid van deze vertalingen en raadt aan altijd het oorspronkelijke Engelstalige document (link) te raadplegen.